## Using the Intel® EMGD Configuration Editor to install Windows XP\* graphics drivers

The generic Microsoft\* Windows XP graphics driver works for these boards, however an error on the video controller appears in Device Manager:

| File Action View Help                 |
|---------------------------------------|
|                                       |
|                                       |
| 🖃 🚇 DVD-23165                         |
| 🕀 😼 Computer                          |
| 🕀 🥪 Disk drives                       |
| 🕀 🖾 Human Interface Devices           |
| 😟 🗃 IDE ATA/ATAPI controllers         |
| 🕀 🦢 Keyboards                         |
| 🗄 🐚 Mice and other pointing devices   |
| 主 🎟 Network adapters                  |
| 😑 🍄 Other devices                     |
| 🗌 🖓 Video Controller (VGA Compatible) |
| 🗄 🚽 Ports (COM & LPT)                 |
| 🛨 \Re Processors                      |
| 🗄 🥘 Sound, video and game controllers |
| 😟 👮 System devices                    |
| 🕀 🖨 Universal Serial Bus controllers  |
|                                       |

To create and install Intel's graphics driver package, follow the steps below. (The steps and images in these instructions apply to the Intel® Desktop Board D2500CC connected to a single VGA monitor.)

- 1. After downloading Embedded Media and Graphics Driver package, double-click the filename to unpack the contents to this default folder: C:\IEMGD\
- 2. From the c:\IEMGD\IEMGD\_x.xx\ folder, run **emgd\_ced.exe** to open the Intel® EMGD Configuration Editor.
- 3. Select New Configuration.

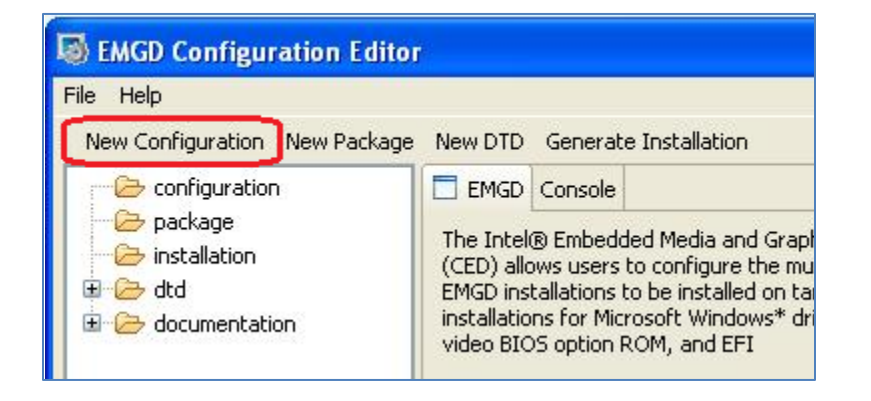

- 4. On the Chipset Configuration Page:
  - a. Enter a Configuration File Name.
  - b. Select Intel Atom Processor N2000 and D2000 Series under Platform Chipset.
  - c. Select the **Display Configuration Mode** (Single, Clone or Extended).
  - d. Select the type of display you are using under **Port Device**.
    - CRT (equal to VGA)
    - LVDS
    - HDMI-B/DP-B
    - HDMI-C/DP-C/eDP
  - e. Click Next.

| Configuration File Name           | Platform Chipset                                     |   |
|-----------------------------------|------------------------------------------------------|---|
| D2500CC-VGA                       | Intel(R) Atom(TM) Processor N2000 and D2000 Serie: 🔽 |   |
| Display Configuration Mode        | Clone Settings                                       |   |
| Single                            | Clone Width                                          |   |
| Overlay Color Correction          |                                                      |   |
|                                   | Clone Height                                         |   |
| Windows Embedded Compact 7 Setti  | ings                                                 |   |
| Display Detection                 | Classe Disfinath                                     |   |
| () Enable                         |                                                      |   |
| ODisable                          |                                                      |   |
| Overlay Off                       |                                                      |   |
| Disable Detection of Multiple DVO | Transmitters of the Same Type                        |   |
| Port Devices                      |                                                      |   |
| Available Ports                   | Port Order                                           | _ |
| LVDS<br>HDMI-B/DP-B               | CRT                                                  |   |
| HDMI-C/DP-C/eDP                   | <                                                    |   |
|                                   |                                                      |   |
|                                   |                                                      |   |

- 5. On the monitor **Configuration Page:** 
  - a. Enter a Readable Port Name.
  - b. Select the **Display Type.**
  - c. Click Finish.

| EMGD Configuration Editor                                                                                                    |                                                                                                    |
|----------------------------------------------------------------------------------------------------|----------------------------------------------------------------------------------------------------|
| CRT Configuration Page<br>This page allows you to configure the settings for                                                                                                    | an individual display port.                                                                                                    |
| Readable Port Name Syncmaster Port Rotation  Flip Port CenterOff  EDID Options  Use EDID Display if available  If EDID Device (edid_avail)  Use driver built-in standard timings Use EDID Block Use user-defined DTDs | Digital Display Configuration Select the Display Type Analog Attribute Settings DDC Settings Flat Panel Settings Framebuffer Color Correction Attributes Custom Display Timing Descriptors (DTDs) 1024x6005amsung4_8.dtd |
| If Not EDID Device (edid_not_avail) Use driver built-in standard timings Use user-defined DTDs                                                                                                    | 1024x600TMD5_61.dtd         1024x768@60Hz.dtd         1152x864@75Hz.dtd         1280x1024@60Hz.dtd         1280x768@60Hz.dtd         New DTD         Native DTD Flag                                                     |

6. Select New Package.

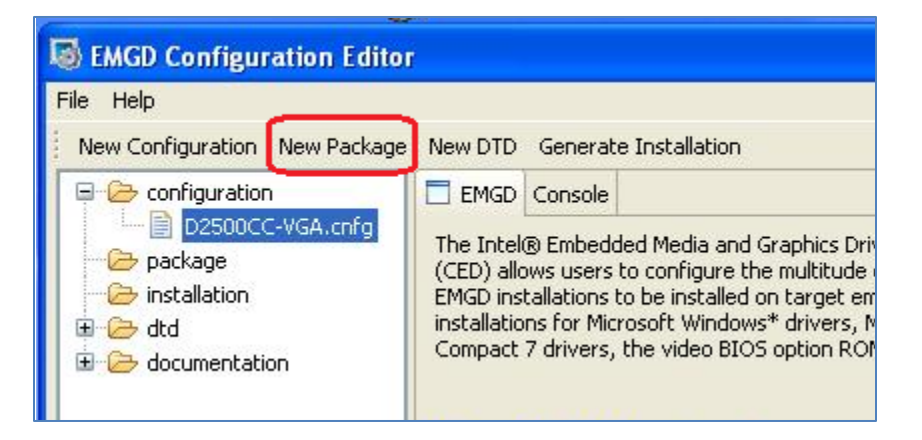

- 7. On the EMGD Package Page:
  - a. Enter a Package File Name.
  - b. Select the **Configuration** package you created.
  - c. Select the Target OS of Microsoft Windows XP\*/XPe\*.
  - d. Click Finish.

| ickage File Name                                                                                              | Target OS                                                                                              |  |
|----------------------------------------------------------------------------------------------------|----------------------------------------------------------------------------------------------------|--|
| 2500CC-VGA                                                                                                    | <ul> <li>Windows Embedded Compact 7</li> <li>Microsoft Windows XP*/XPe*</li> <li>Video BIOS</li> </ul> |  |
| Configuration Name         Chipset         Config ID           ✓         D2500CC-VGA         ND2000         1 | EFI                                                                                                    |  |
|                                                                                                    | Microsoft Windows* Settings                                                                            |  |
| Select All Clear All                                                                                          | EFI Splash Screen                                                                                      |  |
|                                                                                                    |                                                                                                    |  |

8. Select the package you created and then select Generate Installation.

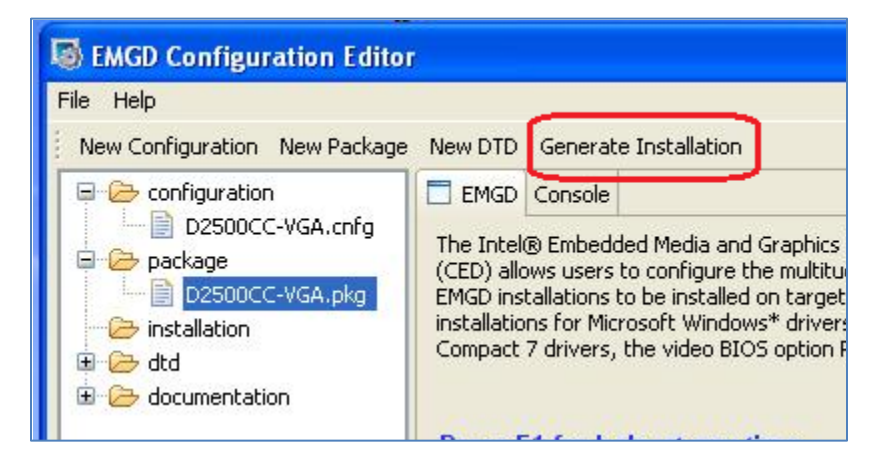

9. Expand the \installation folder and subfolders until you see the **IEMGD\_HEAD\_Windows.zip** file.

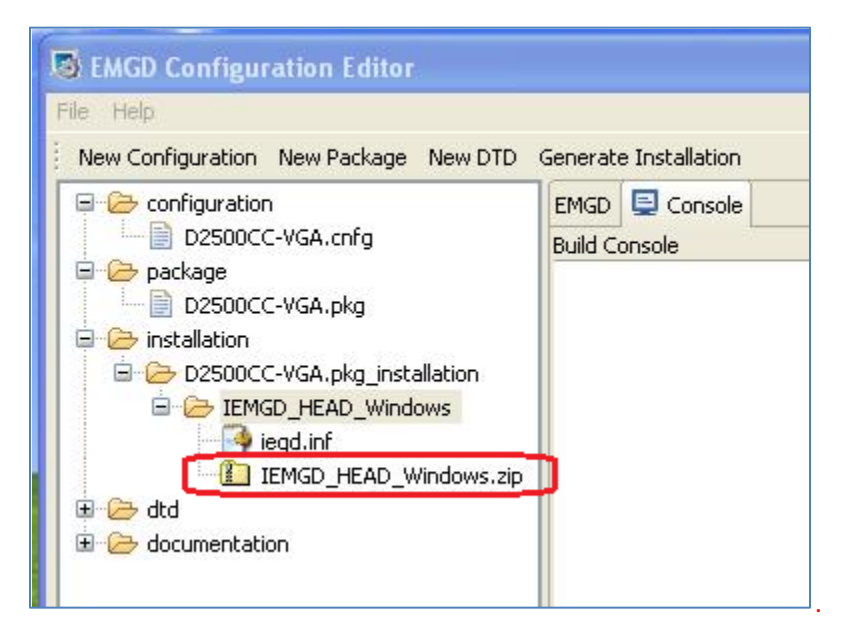

10. Click on the .zip file to select it. Then hold down the **Ctrl key** and drag/drop the file onto your Windows Desktop. (Alternatively, you can drag and drop the file onto a USB portable device.)

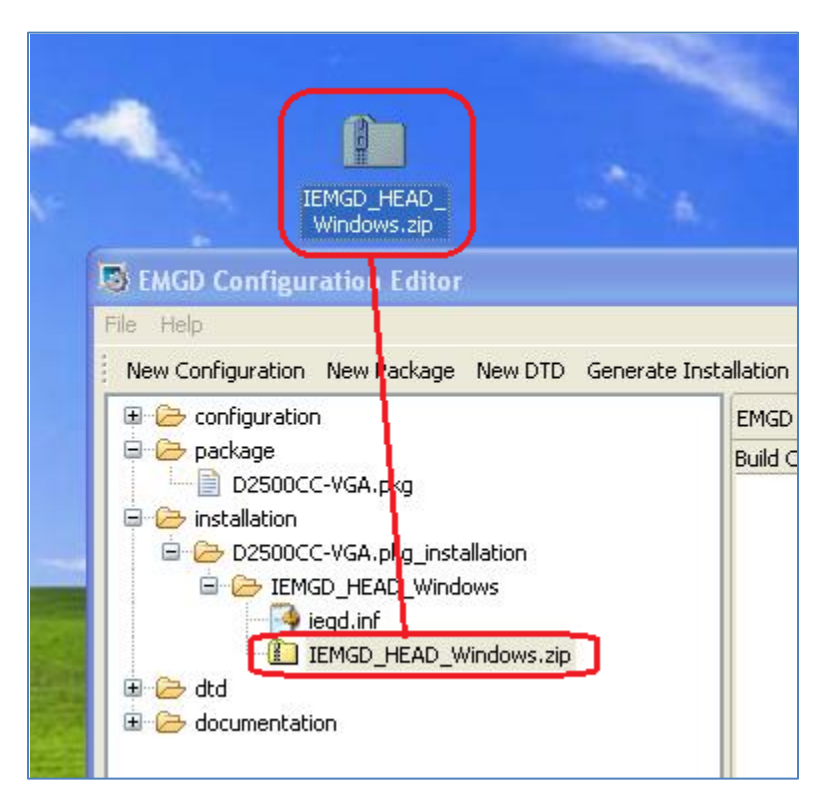

11. Close the Configuration Editor.

- 12. On the Desktop, unzip IEMGD\_HEAD\_Windows.zip file.
- 13. From the IEMGD\_HEAD\_Windows\Utilities\ folder, run the file Setup.exe.

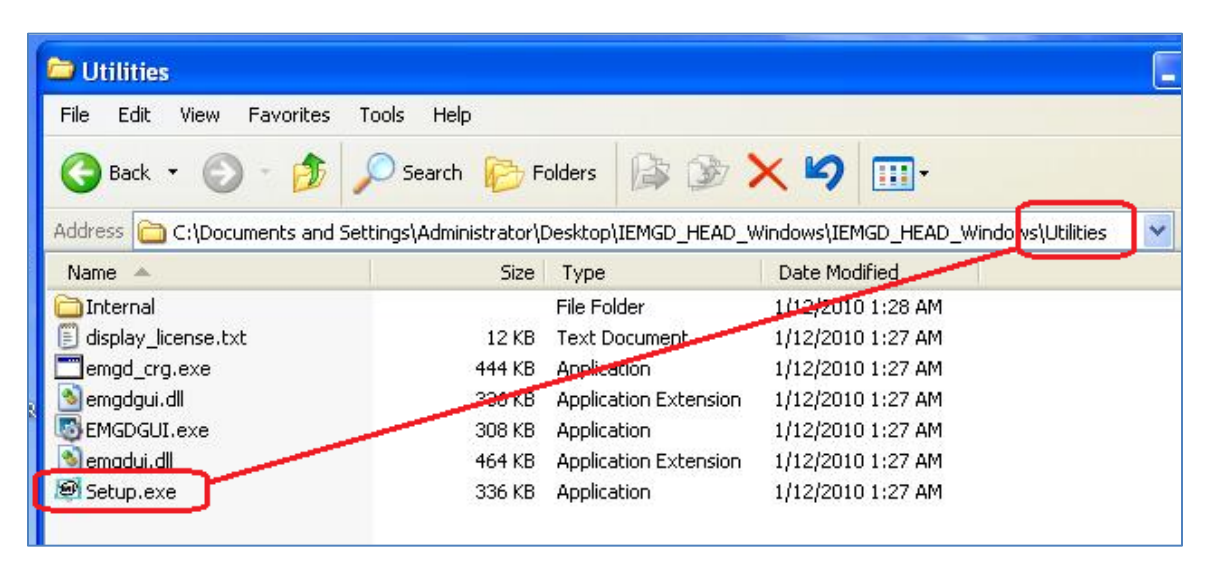

14. Confirm you want to install drivers and application files. Follow all prompts during the installation and restart the computer when it is complete.

| 🛢 Intel® Embedded Media and Graphics Driver Setup                                                          | × |
|----------------------------------------------------------------------------------------------------|---|
| <ul> <li>Installs driver and application files</li> <li>Uninstalls driver and application files</li> </ul> |   |

## Troubleshooting

## Windows Logo testing warning

You may see the following warning when running Setup.exe. Click **Continue Anyway** to proceed with the driver installation.

| Softwar | e Installation                                                                                                    |
|---------|----------------------------------------------------------------------------------------------------|
| ♪       | The software you are installing has not passed Windows Logo testing to verify its compatibility with Windows XP. ( <u>Tell me why</u> this testing is important.)                                                                                                    |
|         | Continuing your installation of this software may impair<br>or destabilize the correct operation of your system<br>either immediately or in the future. Microsoft strongly<br>recommends that you stop this installation now and<br>contact the software vendor for software that has<br>passed Windows Logo testing. |
|         | Continue Anyway STOP Installation                                                                                                    |

## Black screen after installing driver

If the wrong device type (CRT, LVDS, HDMI, DisplayPort) was selected, after the computer restarts, the display is likely to be black (showing no video). To recover:

- 1. Shut down the computer.
- 2. Start Windows in Safe Mode.
- 3. From the IEMGD\_HEAD\_Windows\Utilities\ folder, run the file Setup.exe.
- 4. Choose to uninstall the driver and application files.

| 😰 Intel® Embedded Media and Graphics Driver Setup                                                          | × |
|----------------------------------------------------------------------------------------------------|---|
| <ul> <li>Installs driver and application files</li> <li>Uninstalls driver and application files</li> </ul> |   |
| Next                                                                                                    |   |

5. After restarting the computer, you can run through the steps above to select the correct device type.